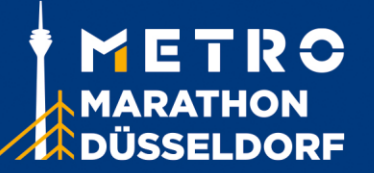

Bei mehr als 2 Staffelteams ist eine Gruppenanmeldung zu empfehlen. Über die Website <u>https://rhein-marathon.com/metro/groups-list</u> kann über den grünen Button, rechts oben, "Eine Gruppe erstellen" die Gruppe erstellt werden.

Hinweis: Die Gruppe ist noch keine Anmeldung für die Staffel oder einem anderen Wettkampf. Mit der Erstellung erfassen Sie die Stammdaten. Über die Gruppe können mehrere Anmeldungen der Wettkämpfe erfolgen und verwaltet werden, ohne die Stammdaten bei jeder Einzelanmeldung erneut angeben zu müssen. Für die Gruppenerstellung fallen keine Kosten an!

Nachdem Sie alle notwendigen Informationen für die Gruppe ausgefüllt und die Passwörter vergeben haben, ist Ihre Gruppe erstellt. Sie erhalten hierzu eine Bestätigungsemail an die angegebene Emailadresse. Mit dem Link in der Bestätigungsemail können Sie sich jeder Zeit erneut mit der Gruppe verbinden.

Das Anmeldesystem ist auf 30 Minuten pro Sitzung begrenzt.

## Staffel anmelden:

- 1. Verbinden Sie sich mit Ihrer Gruppe (über den Link in der Bestätigungsemail) und achten Sie darauf, dass im oberen schwarzen Fenster der Hinweis "Sie sind mit der Gruppe verbunden "FIRMENNAME" steht.
- 2. Über den Button "Melden Sie eine Person an" können Sie eine Person oder Staffelteam für einen Wettkampf anmelden.
- 3. Bei einer Staffelanmeldung tragen Sie den Namen der Staffel ein. Zusätzlich ist ein Teamkapitän anzugeben. Vorzugsweise ist es die Person, die die Gruppe erstellt hat und auch alle Bestätigungsemails erhält. **Der Teamkapitän muss kein Läufer der Staffel sein**.
- 4. Anschließend können Sie die Staffelläufer eingeben. Wenn Sie die Namen der jeweiligen Läufer noch nicht kennen, setzen Sie vorerst Platzhalter dafür ein. Die Namen und auch die Staffelabschnitte können später noch geändert werden.
- 5. Wenn Sie eine weitere Staffel anmelden wollen, erfolgt dies nach denselben Schritten (Punkt 2 bis 4). Achten Sie auf die Gesamtzeit der Sitzung (30 Minuten), sonst machen Sie mit Punkt 6 weiter.
- 6. Nach der Erfassung der Daten müssen die Teilnahmebedingungen und die Datenschutzerklärung bestätigt werden. Dann unten auf "Meine Anmeldung abschließen". Dort steht dann ein Betrag von O€, was lediglich bedeutet, dass nicht direkt gezahlt werden muss.
- 7. Die Staffel/n oder Einzelläufer sind nun erfolgreich angelegt.

## Datenänderung Staffel

- 1. Melden Sie sich in Ihrer Gruppe an
- 2. Gehen Sie auf den Punkt "Änderung der Mannschaft".
- 3. Dort können Sie die Namen und die Positionen der Abschnittsläufer ändern.

## **Export / Gruppen Daten**

- 1. Melden Sie sich in Ihrer Gruppe an
- 2. Auf den Button "Administration" und mit dem Admin-Passwort anmelden.
- 3. Hier können die Gruppendaten bearbeitet oder ein Export der Teilnehmerliste erstellt werden.